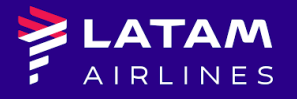

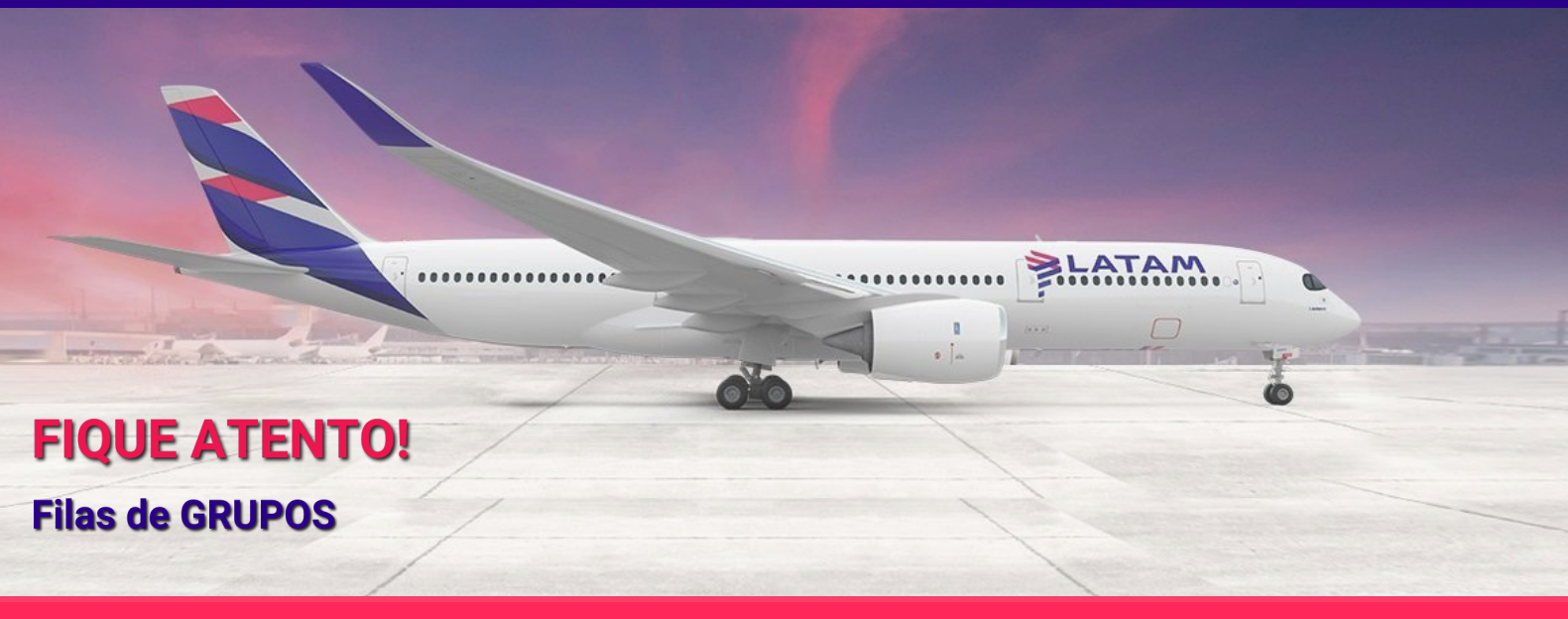

## Caro agente!

Com o objetivo de facilitar e agilizar o atendimento, temos as filas de acordo com seu respectivo tema.

- JZQ 110 Change name;
- JZQ 114 Gravar PQ sem DU;
- JZQ 115 Reacomodação (Schedule change);
- JZQ 116 Gravar PQ do TC cortesia;
- JZQ 117 Gravar PQ do INFANT (trecho DOM);

Dessa forma, todas as solicitações referente aos temas acima devem ser enviadas para suas respectivas filas, não sendo necessário enviar por e-mail ou acionar pelo chat.

## Importante:

- O TC somente será regularizado após finalizar a emissão do grupo;
- O INFANT somente será liberado após finalizar a emissão do grupo;
- A reacomodação será feita apenas se tiver na mesma classe do voo original;

## DICAS ADICIONAIS

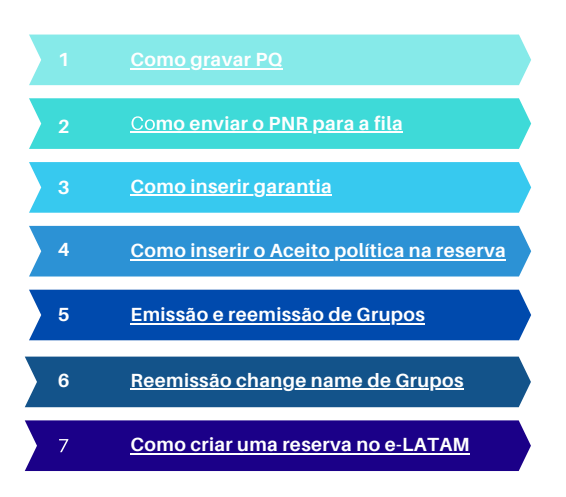

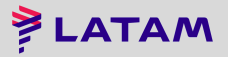